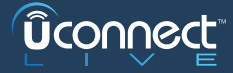

# ACTIVA LOS SERVICIOS **UCONNECT™ LIVE**

SIGA ESTOS CUATRO PASOS FÁCILES PARA COMENZAR SU EXPERIENCIA **UCONNECT LIVE**:

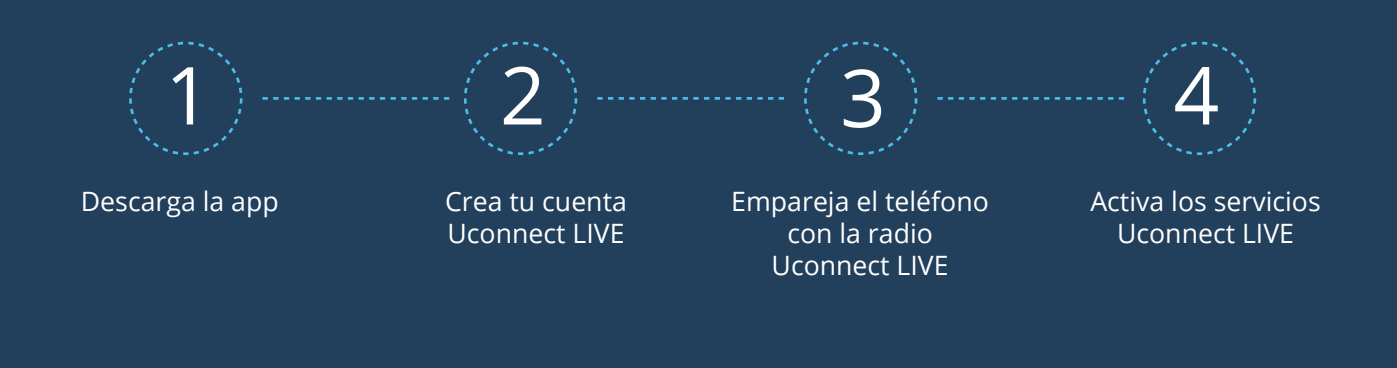

## ACTIVA LOS SERVICIOS UCONNECT LIVE!

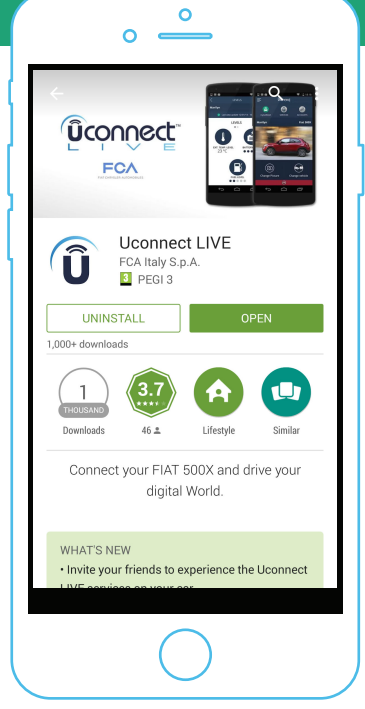

# 1

#### DESCARGUE Y EJECUTE LA APLICACIÓN EN SU SMARTPHONE UCONNECT LIVE

- Busca «Uconnect LIVE» en el Play Store o App Store y descarga la aplicación.
- Inicia la aplicación en su smartphone.

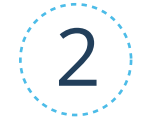

#### CREA TU CUENTA Y ACCEDE A **UCONNECT LIVE**

- Si ya tiene una cuenta, simplemente abra una sesión!
- Si todavía no está registrado, regístrese utilizando su perfil social, o su correo electrónico: rellene el formulario y envíe su petición!

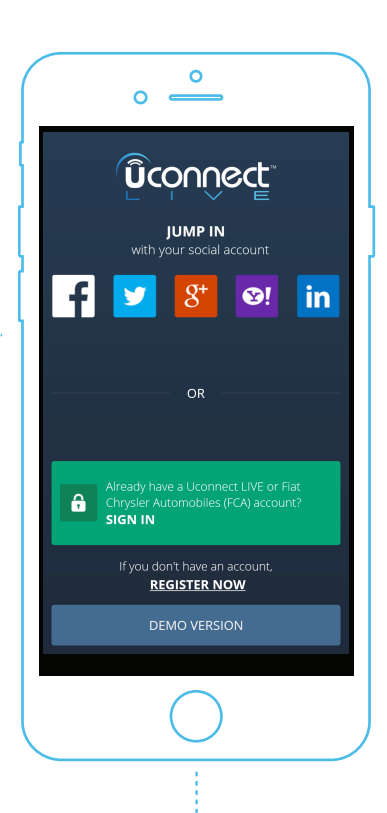

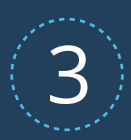

### EMPAREJA EL TELÉFONO CON LA RADIO **UCONNECT LIVE**!

EL PROCEDIMIENTO DE ASOCIACIÓN PERMITIRÁ LA CONECTIVIDAD BLUETOOTH ENTRE LA RADIO Y EL SMARTPHONE:

- Para empezar, pulse el botón «Teléfono» en su radio Uconnect LIVE.
- Ahora pulse «Configuración» «Agregar dispositivo».
- Navega en la configuración de tu teléfono, activa el Bluetooth y busca conexiones inalámbricas disponibles.
- En el teléfono, pulsa «Uconnect + número de serie» para seleccionar el dispositivo con el que aparearse.
- En la radio, confirma que el PIN coincide con el mostrado en el smartphone.
  El proceso de emparejamiento se ha completado!

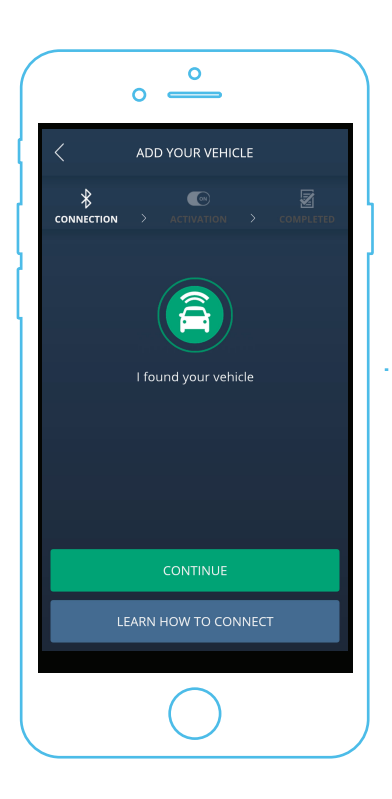

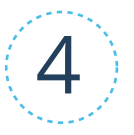

#### HABILITA SERVICIOS CONEXOS!

- En el coche, mantenga el teléfono conectado a la radio a través de Bluetooth.
- En la aplicación móvil, pulse el botón de «Vamos a empezar» y luego en «Activar los servicios» - un mensaje de confirmación aparecerá en la aplicación.
- En un par de minutos el servicio estará activo!
  Pulse el botón «Aplicaciones» en la radio, y luego el icono de «Uconnect LIVE» y entra en el menú principal de los servicios.
- Una pantalla le pida que descargar las actualizaciones del sistema - pulse el botón «Instalar» y está listo para ir!

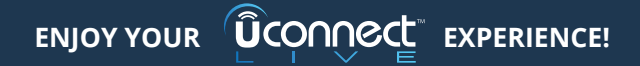